## 健康マイレージをアプリから応募する方法

## 20ポイント貯まったら、「あいち健康プラス」のアプリから応募することができます。

| <b>*</b>                                                                     | ●<br>健康マイレーン<br>910歩   |
|------------------------------------------------------------------------------|------------------------|
| 目標達成:                                                                        | まであと 7,090歩<br>過去の記録 爻 |
| 総保有ポイント<br>優待カードの発行に進む                                                       | 22P 🖸                  |
| <u> 四知機能低下。</u><br>リスクチェック<br>アメックHこちた                                       |                        |
| チャレンジ                                                                        | 678<br>日月火             |
| よく噛んで食べる<br>2日 <b>◎</b>                                                      | 000                    |
| チャ                                                                           | レンジを追加する 🕥             |
| ウォーキング<br>↑<br>↓<br>↓<br>↓<br>↓<br>↓<br>↓<br>↓<br>↓<br>↓<br>↓<br>↓<br>↓<br>↓ | 92829 1425             |
| ①右上のマ-<br>タップ                                                                | -クを                    |

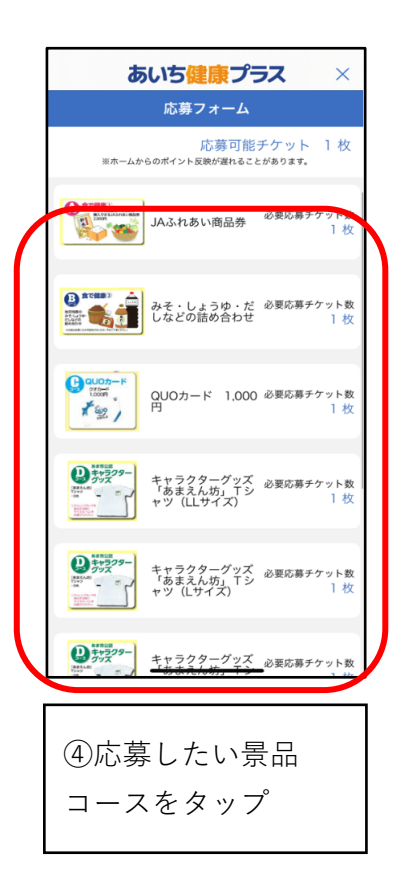

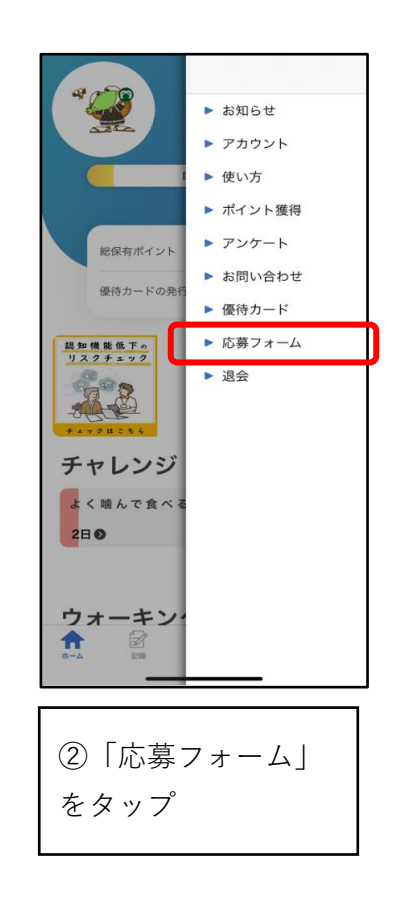

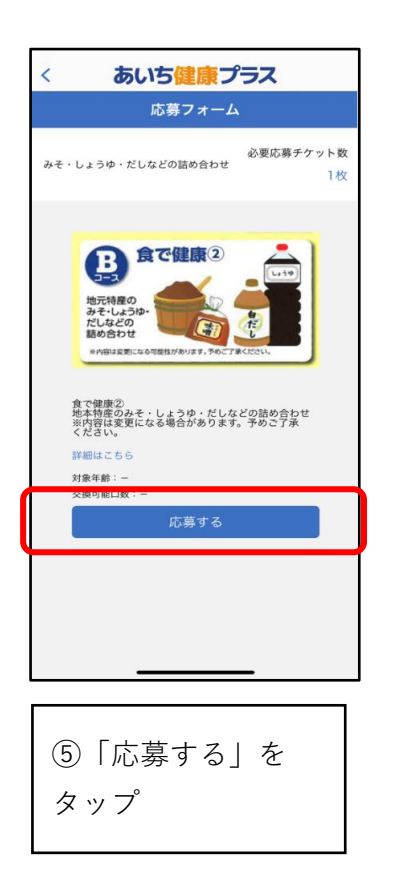

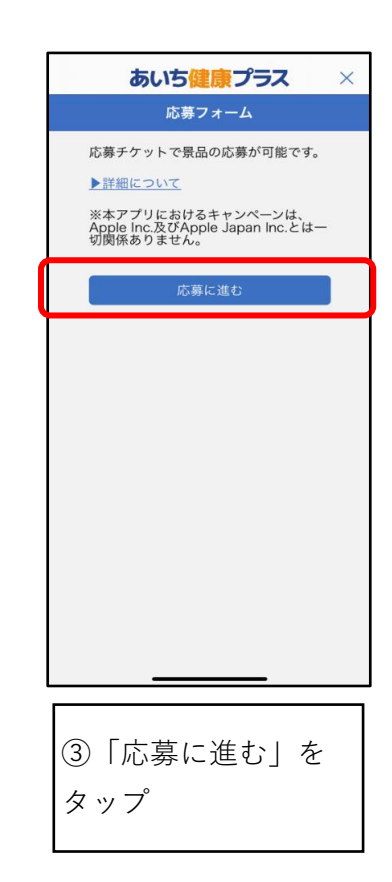

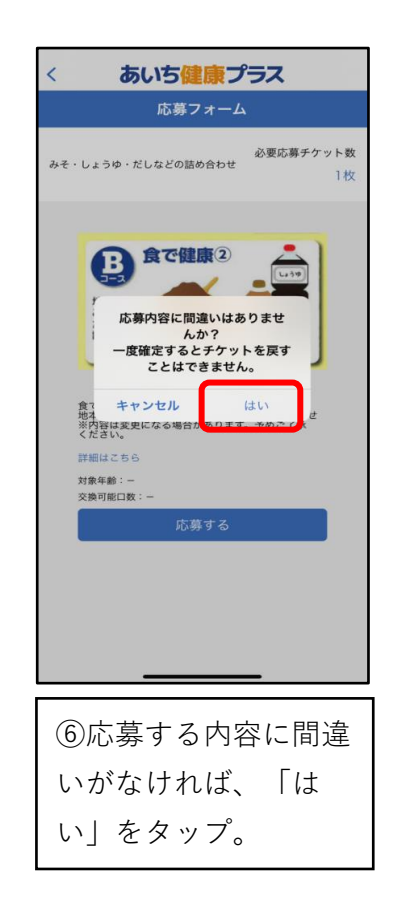

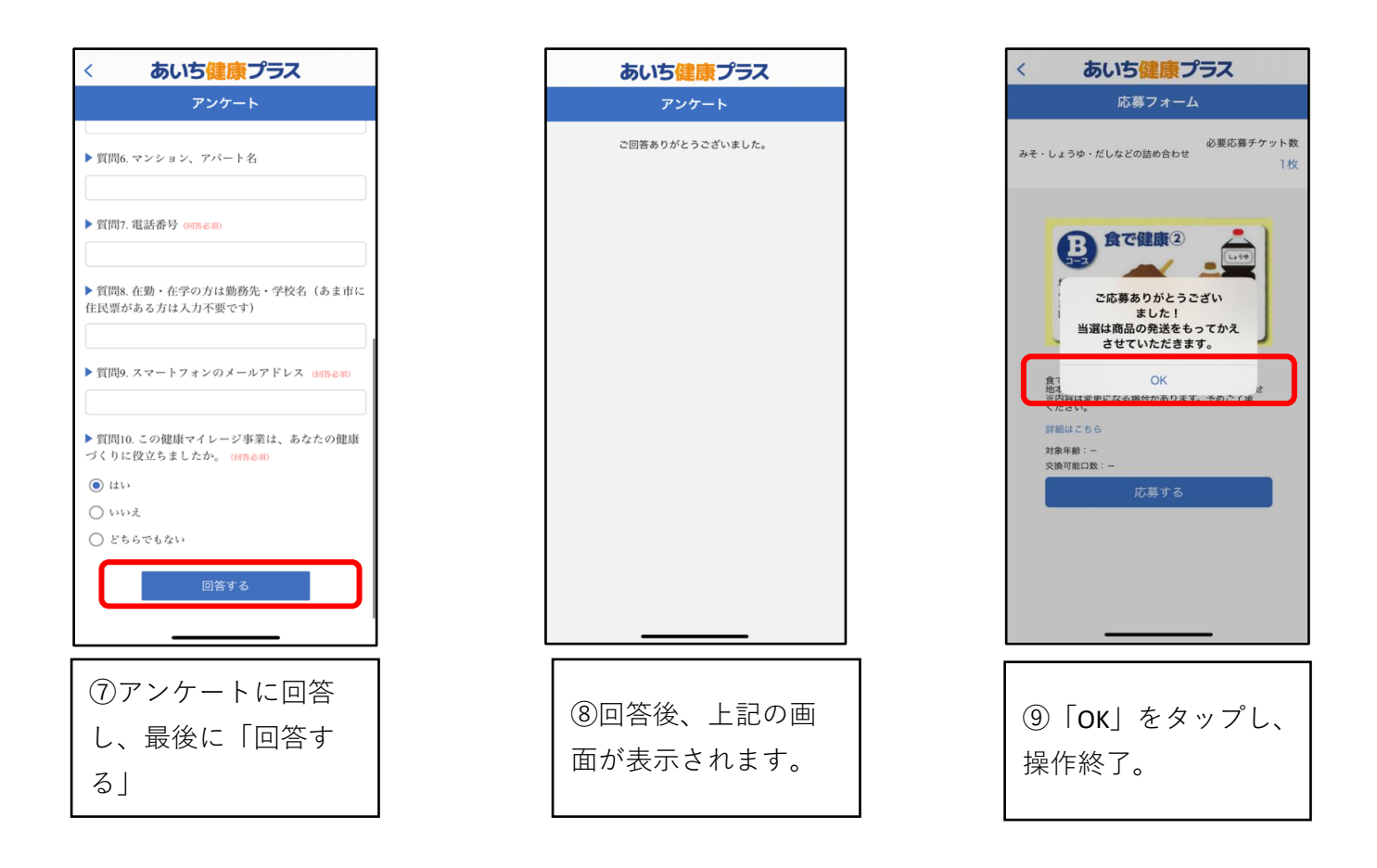

## 優待カードをアプリで表示する方法

景品を応募した後、県内の協力店舗で各種割引サービスを受けられる「優待カード」が アプリで利用できます。せひご活用ください。

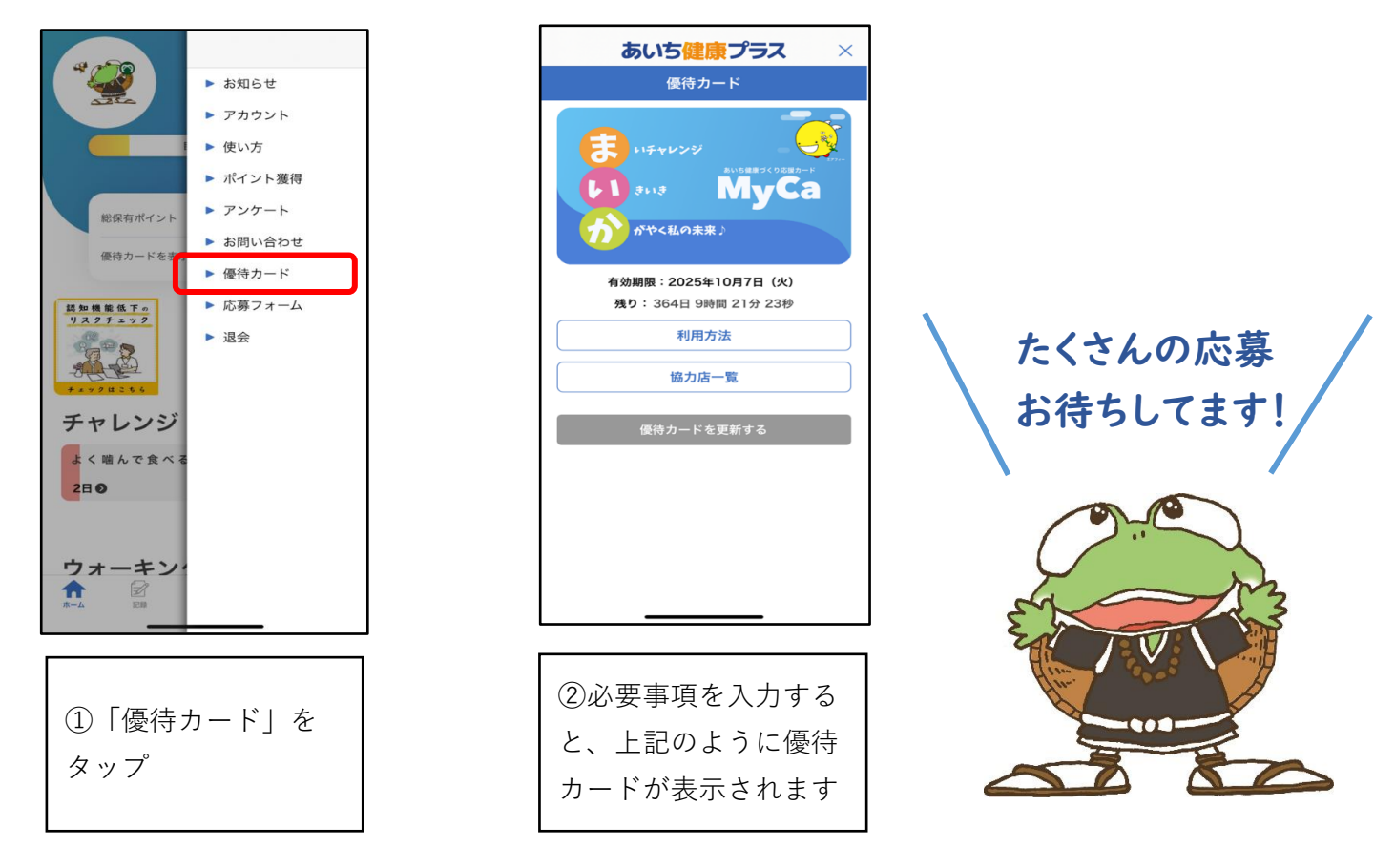